## Quick Setup Guide – Bridgemate II System & ACBLscore

## Flash Drive includes all the Bridgemate System software, firmware, drivers and User Files

## A. Software Required:

- See enclosed Flash Drive or download from <u>www.bridgemate.us</u>: Bridgemate Control software <u>BCSsetup3-9-16.exe</u>
- ACBLscore (Windows version) Download from www.acbl.org

dgemate Control software <u>BCSsetup3-9-16.exe</u> Acbl833w.exe (or latest version)

B. <u>Install Bridgemate Control Software (BCS)</u>. BCS controls communication with the Bridgemate hardware and exchanging data with ACBLscore through the BCS/ACBLscore, joint-use "results" (.bws) file. By default, the Bridgemate program will be installed in the folder <u>C:\Program Files\Bridgemate Pro</u> or <u>C:\Program Files (x86)\Bridgemate Pro</u>.

Note: The BCS "full install" program will offer to install the USB Server driver. Bridgemate II users: Let the program do this.

Special <u>W 7, 8/8.1, 10 & 11 64-bit systems</u> note: The BCS default installation folder is <u>C:\Program Files (x86)\Bridgemate Pro</u>. In ACBLscore the BML command must be used to "locate" the BMPro.exe file in this "different" (<u>x86</u>) folder – see H (over).

C. Prepare your computer for the Bridgemate Server.

First: The driver normally will be installed by the BCS "full-install" program. Alternatively, run the Flash Drive's Drivers\USB Server\BM2serverDriverInstall.exe driver- installation file.

Second: Using the USB cable, connect the server to a USB port. On the next screens, specify "search (or browse) for the driver (automatically)."

More detailed information is in User Files - Adobe® Acrobat\USB Server Driver Installation.pdf file.

D. Start the BCS program.

Normally, BCS is started by ACBLscore; but BCS should be started by itself – to verify Server connectivity – and set BCS options.

<u>Windows 7:</u> Start  $\rightarrow$  All programs  $\rightarrow$  Bridgemate Pro  $\rightarrow$  Bridgemate Control Software; <u>Windows 8/10</u>: Press the Ctl - ESC  $\rightarrow$  This brings up the Start menu  $\rightarrow$  Select Bridgemate The first time BCS is opened with a new server attached – a "Region selection" screen will appear. On the screens that follow select "North America" and click "Yes" to confirm "American Style" contract notation. The BCS screen upper-left display "Server Information" should show "Connected" and North America.

| Server information    | Value         |
|-----------------------|---------------|
| Bridgemate server     | Connected     |
| System                | Bridgemate II |
| Port                  | USB           |
| Hardware version      | 1.1           |
| Firmware version      | 3.1.1d        |
| Communication version | 1.1           |
| Battery level         | 100%          |
| Channel               | 0             |
| Region                | North America |

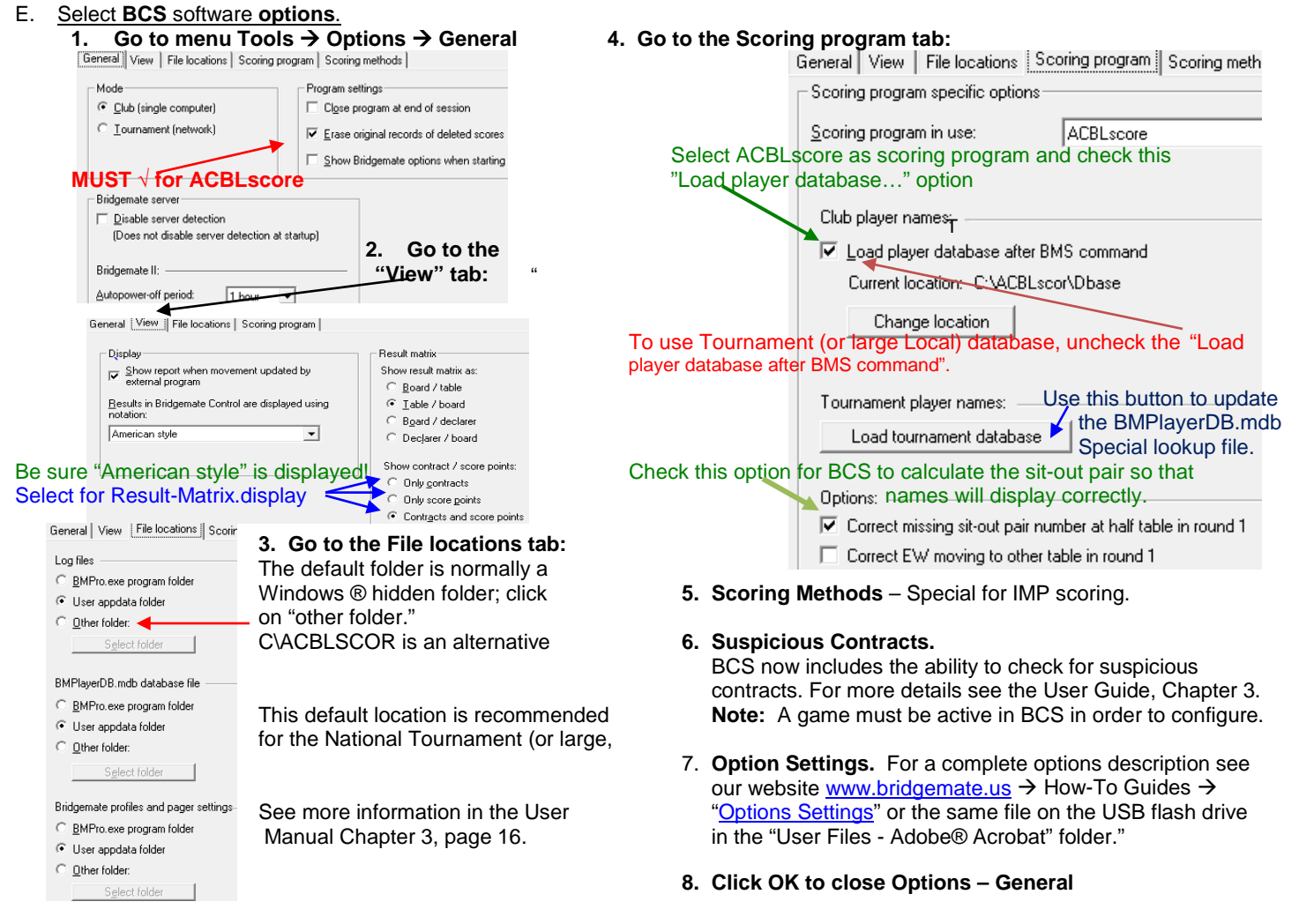

| 9. Go to menu Tools → Option                                                                                                    | ns → Bridgemate                                                                                                    | Bridgemate Bridgemate                                                                                                    | e II                                                                                                    |                                                                                                    |                   |
|----------------------------------------------------------------------------------------------------|----------------------------------------------------------------------------------------------------|----------------------------------------------------------------------------------------------------|----------------------------------------------------------------------------------------------------|----------------------------------------------------------------------------------------------------|-------------------|
| <ul> <li>Scoring Program will nom</li> <li>If you wish to capture "Lea<br/>Bridgemates to display "tr<br/>"Bridgemate Control" and</li> </ul>                                                                                                    | ad card" or "Group Sections" for<br>avelers" across sections, select<br>set this page's options as desired                                                 | Use Bridgemate setting<br>Results                                                                                                    | gs specified by:                                                                                                    | Scoring program (No session<br>Bridgemate Control<br>Interval settings                                                                                         | on active         |
| <ul> <li>Verify that these two varial</li> </ul>                                                                                                    | ables are set as shown:                                                                                                    | Show previous res                                                                                                    | iults                                                                                                    | Autopower-off period:                                                                                                    | 20                |
| 10. Go to the "Bridgemates II"                                                                                                    | ' tab.                                                                                                    | Frequency list, 6 I                                                                                                    | ines, 2 score columns                                                                                                    | Verification message:                                                                                                    | 1 -               |
| Bridgemate Bridgemate II                                                                                                    |                                                                                                    | C North - south                                                                                                    | m perspective or:                                                                                                    | - Optional entry                                                                                                    |                   |
| Pair number entry as part of declarer Change t                                                                                                    | Deptions for tournament director<br>he TD Pin cede if wish. It must                                                                                        | Enter results as:                                                                                                    |                                                                                                    | Lead card                                                                                                    |                   |
| C Optional entry                                                                                                    | PIN code: 0000 <b>d</b> be 4 digits.                                                                                                    | American style                                                                                                    | •                                                                                                    | Member numbers                                                                                                    |                   |
| C Entry required                                                                                                    | ✓ 'No play' requires <u>TD</u> confirmation                                                                                                    |                                                                                                    |                                                                                                    | Plank astrona                                                                                                    | 4-allaurae        |
| Player names                                                                                                    | Allow TD calls from Bridgemate                                                                                                    |                                                                                                    |                                                                                                    |                                                                                                    |                   |
| C Dort snow names                                                                                                    | Players may se                                                                                                    | e their own scores                                                                                                    | Name settings                                                                                                    |                                                                                                    |                   |
| <u>S</u> how names at each round <u>S</u> how names at Each round                                                                                                    | Remaining number of boards to be played For                                                                                                    | auto end-of-round                                                                                                    | Link member numbers a                                                                                                    | and names using source:                                                                                                    |                   |
| Settings                                                                                                    | Next seatings at end of round                                                                                                    | scores display                                                                                                    | Bridgemate score f                                                                                                    | ile. Requires that names are lo                                                                                                    | aded in           |
|                                                                                                    | Show score recap automatically Che                                                                                                    | ck to use local. Clu                                                                                                    | the .bws file by the                                                                                                    | scoring program.                                                                                                    |                   |
| Ranking and game summary<br>Ranking:                                                                                                    | Allow players to erase scores                                                                                                    |                                                                                                    | C BMPlayerDB.mdb I<br>names are loaded                                                                                                    | ookup database file. Requires<br>in the lookup database file.                                                                                                  | that              |
| Show ranking at end of session only                                                                                                    | <u>A</u> utomatic entry of board number <u>Enter first board in round manually</u>                                                                         |                                                                                                    | O No name source. S<br>member numbers e                                                                                                    | coring program matches name<br>ntered on Bridgemate.                                                                                                    | es with           |
| Percentage     Options to enable ranking and                                                                                                    | d end-of-game summary                                                                                                    |                                                                                                    | G First Bridgemate so<br>lookup database fi                                                                                                    | ore file, second BMPlayerDB.r<br>le.                                                                                                    | mdb               |
| F. The Bridgemate Scoring Syste                                                                                                    | em is now ready to be used with A                                                                                                    | CBLscore.                                                                                                    |                                                                                                    |                                                                                                    |                   |
| G. Start ACBLscore<br>From the main screen - select<br>Set Path<br>Set Path<br>Set Screen Font<br>Tournament/Club Mode                                                                                                    | t: <u>Setup → Tournament / Club M</u><br>ties ●<br>Allow Edit of Names in Game File<br>Allow Auto Stratification                                           | $\frac{\text{Ode}}{\text{Ode}} \rightarrow \frac{\text{Club Mode}}{\text{Game Opt}}$ $\frac{\text{Setup}}{\text{Ode}} \rightarrow \frac{\text{Game Opt}}{\text{Allow Edit of}}$ $\frac{\text{Allow Auto S}}{\text{Ode}}$                                                                                                    | tions<br>Names in Game File                                                                                                    | Hode Tournament Mode                                                                                                    |                   |
| ersion W7.49 08/13/2007 Copyright (c) 1991- 🗹                                                                                                    | All <u>o</u> w Remote score entry                                                                                                    | $\rightarrow$ Allow Remote                                                                                                    | e score entry                                                                                                    |                                                                                                    |                   |
| H. Open a Game File                                                                                                    |                                                                                                    |                                                                                                    |                                                                                                    |                                                                                                    |                   |
| Select command                                                                                                    | lt is not necessary                                                                                                    | to set up an actual g                                                                                                    | game to make the fo                                                                                                    | lowing changes.                                                                                                    |                   |
| ADD Add a new section (Ctrl-A)<br>GNEXT Next game file in alphabetic order (Ctrl-                                                                                                    | Right) Press F11 (or Alt-I                                                                                                    | ) to display the " <u>Sel</u>                                                                                                    | ect Command" scree                                                                                                    | en.                                                                                                    |                   |
| GPREV Previous game file in alphabetic order (<br>IMP Import from another game file (Ctrl-1)<br>LAST Revert to last game used (Ctrl-L)<br>NEW Go to a different game file (Ctrl-N)<br>QUIT Exit (Alt-X)<br>WHEN Display version # that created this gam<br>BME Enable this section for Remote | Ctri-Left) If necessary [such<br>" <u>(x86)</u> " folder - see<br>and press ENTER<br>select BMPro.exe                                                      | as on 64-bit Windov<br>item B on front side<br>or click "OK." Then<br>[note the ".exe" may                                                                                                    | vs systems where B0<br>], highlight the " <u>BML</u><br>browse to the BCS i<br>not be visible] as the                                                                                                    | CS is installed in the<br>Locate Remote ser<br>nstallation folder and<br>e "Remote program."                                                                   | <u>ver</u> "<br>d |
| BMO Remote Options                                                                                                    | ACBLscore's Bridg                                                                                                    | gemate<br>w be SET.                                                                                                    | low entry of player number<br>very player must enter a pla                                                                                                    | s at remote<br>iyer number                                                                                                    |                   |
| I. Highlight the " <u>BMO Remote O</u><br>Bridgemate options are norma<br>are shown to the right. Once the<br>selected, they remain in effect                                                                                                    | ptions" – press ENTER, or click "C<br>illy controlled by ACBLscore. Typi<br>ne Bridgemate <u>Remote Options</u> ha<br>for all future games – or until they | OK."<br>ical options<br>ave been<br>v are changed.<br>Automatic for the set of the set of the se | uto Strat when posting nam<br>now previous results of the<br>timum results to show (0-17<br>now your own result in the I<br>nable the possibility to repe<br>now the percentage on the<br>n = Show score from persp | tes from remote<br>board just played<br>27, 0 = unlimited) 0<br>ist of previous results<br>at the results<br>board just played<br>ective of declarer, Off = N- | -S                |
| boards played at other tables.                                                                                                    | To disable viewing – uncheck the                                                                                                    | ese options.                                                                                                    | now pair numbers in the ro<br>erify the board number on o<br>n = North American results                                                                                                    | und info screen<br>correct order of entry<br>entry method. Off = Europ                                                                                         | bean              |
| ACBLscore does not support t<br>the Lead Card, set Bridgemate<br>the "Lead card" option there.                                                                                                    | he "Lead Card" Bridgemate option<br>e options to be controlled by BCS -<br>Also, use BCS options to "Group :                                               | n. To capture or<br>– and check Ren<br>sections" for Pres                                                                                                    | n = Show contract as letter<br>note auto power off time (5<br>fication message display ti<br>ss F9 when done                                                                                                    | s, Off = symbols<br>-60) 20<br>me (1-7) 1                                                                                                    | Cancel            |
| J. Use the Windows® Con                                                                                                    | ntrol Panel (Power ontions)                                                                                                    | ) to                                                                                                    |                                                                                                    |                                                                                                    | 2 di looi         |

## Deactivate Standby, Hibernate and USB Selective Suspend.

During a game, if the PC goes into Standby or Hibernate, scores will no longer post into ACBLscore. To reactivate posting, the PC must be rebooted. Close BCS and ACBLscore – then reboot the PC. Re-open the ACBLscore game file and use BMR to restart BCS (without erasing the server). Bridgemates and the server will normally continue to operate during the reboot. When BCS restarts, results for hands played during the reboot will be written into the results file and will be available for posting into ACBLscore along with prior unposted scores.

See the "Standby Disable" folder on the Bridgemate Flash Drive for detailed information on this required action. Alternatively, go to <u>www.bridgemate.us/how-to-guides/disable-pc-standby/</u>. In Standby - BCS's writing scores into the results (.bws) file is compromised..